# MANUAL DE INSTALACIÓN DEL SWGRH

Instalación del proyecto dentro del servidor de aplicaciones en Linux Centos versión 5.2

## Requisitos mínimos de hardware

- Procesador 480 Mhz de velocidad o superior
- 1 Gb de RAM o superior
- 10 Gb de espacio en disco duro
- Acceso a internet

# Instalar y Configurar Apache, MySql y Php en Centos 5.2

El primer paso es instalar Mysql, abrir una terminal y ejecutar el siguiente comando

yum install mysql mysql-server

una vez instalado lo configuramos para que inicie automáticamente, para esto digitr en la consola el comnado siguiente:

chkconfig --levels 235 mysqld on

y lo arrancamos digitando lo siguiente:

## /etc/init.d/mysqld start

En este punto, usted deberá tener instalado MySQL.

A continuación instalamos Apache, digitando en la concola el siguiente comndo:

## yum install httpd

una vez instalado lo configuramos para que inicie automáticamente, escribiendo en la consola lo siguiente:

chkconfig --levels 235 httpd on

y lo arrancamos digitando el siguiente comando:

#### /etc/init.d/httpd start

En este punto si navegamos la dirección de servidor tendríamos que ver algo así:

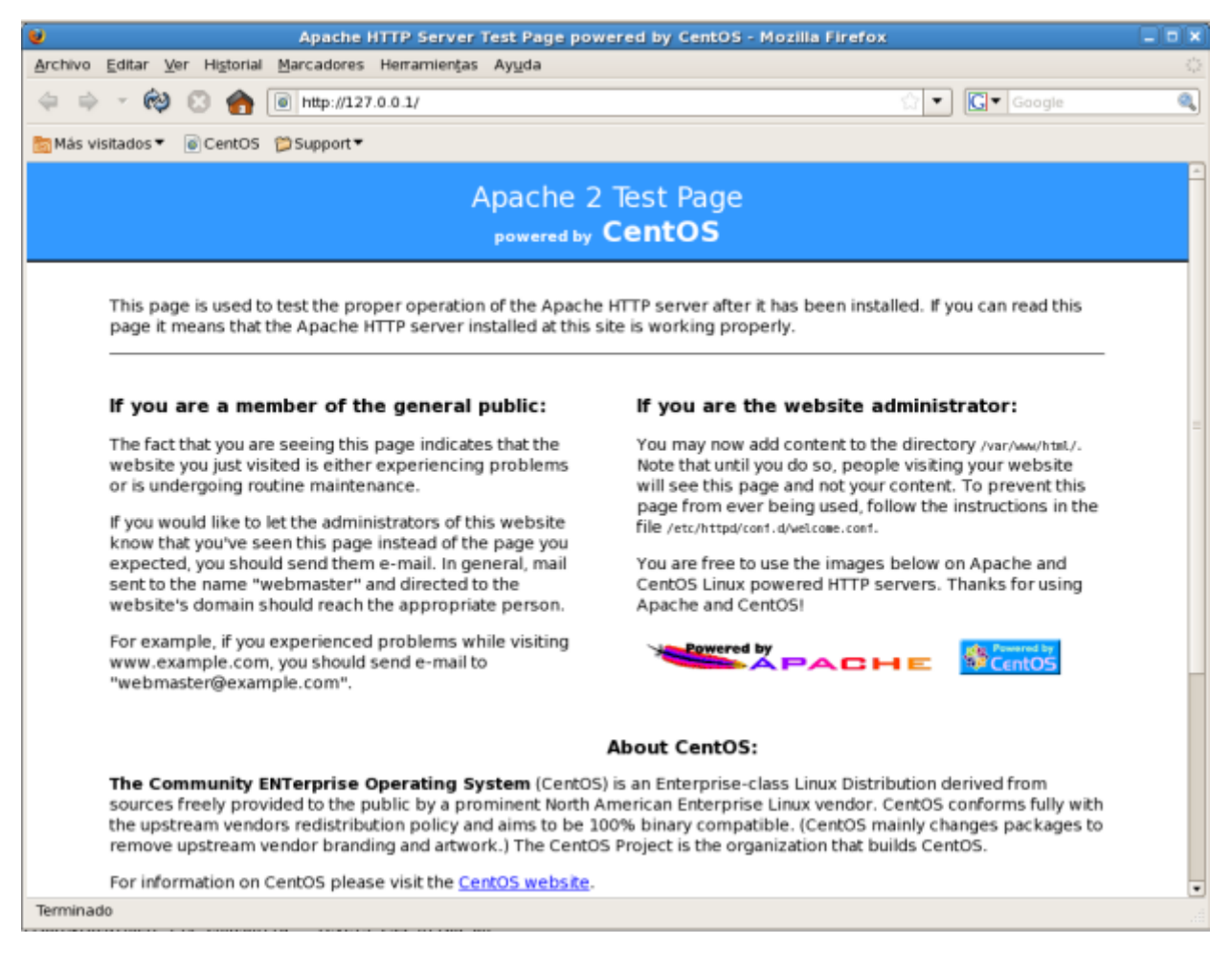

Ahora instalamos PHP y lo vinculamos a Apache, para esto digitamos en la consola lo siguiente:

yum install php

Reiniciamos Apache usando:

/etc/init.d/httpd start

Generamos un archivo para probar que PHP funciona correctamente usando

touch / var/ www/ html/info.php
echo '<?php phpinfo(); ?>' > / var/ www/ html/info.php

Si navegamos la URL http://direccion server/info.php tenemos que ver lo siguiente

| 🔮 phpinfo() - Mozilla Firefox                                                                                                    |     |
|----------------------------------------------------------------------------------------------------|-----|
| Archivo Editar Ver Historial Marcadores Herramientas Ayuda                                                                                                    |     |
| 💠 💠 👻 😢 🏤 💿 http://127.0.0.1/info.php 💮 🔹 🕼 🗸 Googl                                                                                                    | . 🧕 |
| 🛅 Más visitados ▼ 🛛 🗑 CentOS 😭 Support ▼                                                                                                    |     |
| PHP Version 5.1.6                                                                                                    |     |
| System Linux localhost localdomain 2.6.18-164.el5 #1 SMP Thu Sep 3 03:33:56 EDT 2009 i686                                                                                                    |     |
| Build Date Jan 13 2010 17:14:42                                                                                                    |     |
| Configure<br>Command       './configure''build=i686-redhat-linux-gnu' 'host=i686-redhat-linux-gnu'<br>'-target=i386-redhat-linux-gnu' 'program-prefix=''-prefix=/usr''-exec-<br>prefix=zusr'.bindir=/usr/bin''-sbindir=/usr/bin''-sysconfiir=rlet'<br>'-datadir=/usr/libexec''-localstatedir=/usr'sharedstatedir=/usr/lib'<br>'-libexeccir=/usr/libexec''-localstatedir=/usr/share/statedir=/usr/com'<br>'-mandir=/usr/share/ma''-i-infodir=/usr/share/info''-cache-<br>file=/config.cache'with-libdir=lib' 'with-config-file-path=/etc' 'with-config-<br>file-scan-dir=/etc/php.d' 'disable-debug' 'with-pic''disable-rpath'<br>'with-out-par''with-pg''with-cur''with-peg-dir=/usr' 'with-opensal'<br>'with-pg''with-bg?' 'with-cur' 'with-pgd-dir=/usr' 'with-opensal'<br>'with-pg''with-bgNU' 'enable-gd-native-ttf' 'without-gdbm'<br>'with-pg''with-layout=GNU' 'enable-dir=/usr' 'with-opensal'<br>'with-zib' 'with-layout=GNU' 'enable-sysvsm' 'enable-magic-<br>quotes' 'enable-scets' 'enable-sysvsem' 'enable-magic-<br>gustes' 'enable-track-var' 'enable-trans-sid' 'enable-magic-<br>gustes' 'enable-track-var' 'enable-sysvsem' 'enable-magic-<br>gustes' 'enable-track-var' 'enable-trans-sid' 'enable-gdbx'<br>'with-kerberos' 'enable-ucd-shmp-hack' 'with-unxODBC=shared/usr'<br>'enable-dio' 'with-mime-magic=/usr/sharefile/magic.mime' 'with-agste'<br>'-with-libxml-dir=/usr' 'with-xml' '-with-syster-tzdat' 'with-agste'<br>'with-libxml-dir=/usr' 'with-xml' '-with-syster-disable-dom'<br>'disable-dio' 'with-unixODBC' 'disable-pdo''disable-calendr'<br>'disable-xml/red' |     |
| Server API Apache 2.0 Handler                                                                                                    |     |
| Virtual disabled<br>Directory<br>Support                                                                                                    |     |
| Configuration /etc/php.ini<br>File (php.ini)<br>Path                                                                                                    |     |
| Scan this dir /etc/php.d                                                                                                    | •   |
| Terminado                                                                                                    |     |

**Nota:** Si la versión que se instaló del Php es menor a la 5.2, necesitrá actualizarl, ya que el SWGRH no funciona en una versión menor; si este es el caso, digite el siguiente comando:

rpm --import <a href="http://www.jasonlitka.com/media/RPM-GPG-KEY-jlitka">http://www.jasonlitka.com/media/RPM-GPG-KEY-jlitka</a>

El comando anterior permitirá descargar un archivo para la actualización.

A continuación creamos el repo, digite el siguiente comando:

**nano** -w /etc/yum.repos.d/utterramblings.repo

Pegamos esto dentro del archivo creado:

[utterramblings] name=Jason's Utter Ramblings Repo baseurl=http://www.jasonlitka.com/media/EL\$releasever/\$basearch/ enabled=1 gpgcheck=1 gpgkey=http://www.jasonlitka.com/media/RPM-GPG-KEY-jlitka

Guardar el archivo (CRTL+X)

Finalmente digitamos el comando para actualizar en la consola:

yum install php o

yum update php.

Para finalizar nos resta agregar soporte de mysql a php usando el siguiente comando

yum install php-mysql

Reiniciamos Apache usando

/etc/init.d/httpd start

Si navegamos la URL http://direccion server/info.php tenemos que ver en la parte media de la pagina lo siguiente

| phpinfo() - Mozilla Firefox 📃 🗆                            |                                |              |   |  |
|------------------------------------------------------------|--------------------------------|--------------|---|--|
| Archivo Editar Ver Historial Marcadores Herramientas Ayuda |                                |              |   |  |
|                                                            |                                |              |   |  |
| 🗟 Más visitados 🔻 🐻 CentOS  🎾 Support 🔻                    |                                |              |   |  |
|                                                            |                                |              | - |  |
|                                                            |                                |              |   |  |
| mysql                                                      |                                |              |   |  |
| MySQL Support                                              | er                             | nabled       |   |  |
| Active Persistent Links                                    | 0                              |              |   |  |
| Active Links                                               | 0                              |              |   |  |
| Client API version                                         | 5.0.77                         |              |   |  |
| MYSQL_MODULE_TYPE                                          | external                       |              |   |  |
| MYSQL_SOCKET                                               | /var/lib/mysql/mysql.sock      |              |   |  |
| MYSQL_INCLUDE                                              | -l/usr/include/mysql           |              |   |  |
| MYSQL_LIBS                                                 | -L/usr/lib/mysql -lmysqlclient |              |   |  |
|                                                            |                                |              |   |  |
| Directive                                                  | Local Value                    | Master Value |   |  |
| mysql.allow_persistent                                     | On                             | On           |   |  |
| mysql.connect_timeout                                      | 60                             | 60           |   |  |
| mysql.default_host                                         | no value                       | no value     |   |  |
| mysql.default_password                                     | no value                       | no value     |   |  |
| mysql.default_port                                         | no value                       | no value     |   |  |
| mysql.default_socket                                       | no value                       | no value     |   |  |
| mysql.default_user                                         | no value                       | no value     |   |  |
| mysql.max_links                                            | Unlimited                      | Unlimited    |   |  |
| mysql.max_persistent                                       | Unlimited                      | Unlimited    |   |  |
| mysql.trace_mode                                           | Off                            | Off          |   |  |
|                                                            |                                |              |   |  |
| 111                                                        |                                |              | Þ |  |
| rminado                                                    |                                |              |   |  |

# Instalación del phpmyadmin

Primero debe instalar EPEL(Extra Packages for Enterprise Linux) en su servidor

Para tener EPEL instalado ejecutamos lo siguiente comandos dentro de una terminal:

wget "<u>http://download.fedora.redhat.com/pub/epel/5/x86\_64/epel-release-5-4.noarch.rpm</u>" rpm -ivh epel-release-5-4.noarch.rpm

Ahora podemos instalar phpMyAdmin mediante yum:

yum -y install phpmyadmin

En este punto usted podrá acceder a un navegador y visualizar la pantalla de phpmyadmin

http://localhost/phpmyadmin

# Configuración de los directorios del proyecto SWGRH

Un vez, levantados los servicios proceda a colocar el archivo del proyecto (ejemplo: ptesis) dentro de la carpeta /var/www

Crer la base de datos de nombre **tesis** desde el servidor local (<u>http://localhost/phpmyadmin</u>).

Importar desde http://localhost/phpmyadmin el archivo de la base de datos (tesis.sql)

Modificar los siguientes archivos de acuerdo a las contraseñas y directorios creados en su servidor, mismos que se encuentran en el directorio config dentro del proyecto var/www/ptesis/config

database.yml

dsn: su host y nombre de la base de datos

user: su usuario de mysql

password: su password de mysql

propel.ini

properties.ini

## Configurar un Host Virtul dentro de Centos

Dirigirse a la Ubicación: /etc/hosts

Abrir el documento y agregar un nuevo host en el servidor local, de la siguiente mnera:

127.0.0.1 www.tesis.com

Dirigirse a la Ubicación: /etc/httpd/config/httpd.conf

Abrir el documento y al final agregar la configuración para el host virtul, lgo similar a las siguientes líneas:

| <virtualhost *:80=""></virtualhost>                                                                                        | Nombre del servidor             |
|----------------------------------------------------------------------------------------------------|---------------------------------|
| ServerName www.tesis.com                                                                                                   |                                 |
| DocumentRoot "/var/www/ptesis/web"                                                                                         | Ruta donde se aloja el proyecto |
| DirectoryIndex index.php                                                                                                   |                                 |
| <directory "="" home="" jobeet="" lib="" sfprojects="" symfe<="" td="" vendor=""><td>ony/data/web/sf"&gt;</td></directory> | ony/data/web/sf">               |
| AllowOverride All                                                                                                    |                                 |
| Allow from All                                                                                                    |                                 |
|                                                                                                    |                                 |
| <directory "="" ptesis="" var="" web"="" www=""></directory>                                                               |                                 |
| AllowOverride All                                                                                                    |                                 |
| Allow from All                                                                                                    |                                 |
|                                                                                                    |                                 |
|                                                                                                    |                                 |

Donde:

• DocumentRoot.- es la ruta en la cual se guarda la aplicación; y

• ServerName.- es el nombre del host que previamente se agregó al archivo hosts de nuestro S.O.

Finalmente reiniciar el servicio de apache y dar permiso a la carpeta /var/www/ptesis, digitando en la consola el siguiente comando:

chmod -R 755 /var/www/ptesis/

chmod -R 777 /var/www/ptesis/

En este punto el host con el que se accederá al sistema se encuentra perfectamente configurado.

## Alojamiento del SWGRH dentro de Linux Centos

Los archivos del SWGRH deben ubicarse dentro del directorio /var/www/ptesis, para poder acceder al aplicativo a través de un navegador web instalado en un cliente cualquiera por medio del protocolo http.

Abrir el proyecto y borrar la carpeta cache.

Borrar el contenido de la carpeta log.

# Acceso al sistema SWGRH desde un cliente

Requisitos mínimos de hardware

- Procesador 480 Mhz de velocidad o superior
- 512 Mb de RAM o superior
- 1 Gb de espacio en disco duro

Para que el cliente pueda acceder al sistema, este deberá tener instalado un navegador web y el acceso lo realizara, digitando la siguiente dirección en la barra de dirección: <u>www.tesis.com</u>